## COMO INSTALAR, CONFIGURAR O FILEZILA

### PARA ACEDER AO FTP

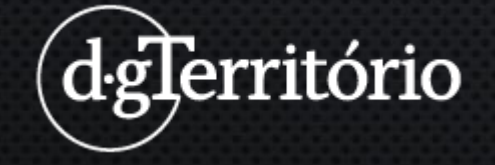

Aprenda o passo a passo rápido como configurar o servidor de FTP usando o cliente Filezilla

O FTP sigla para File Transfer Protocol, ou em português, significa Protocolo de Transferência de Arquivos.

Estabelece realizar conexões que permitem a troca de arquivos entre dois computadores conectados à internet, possibilitando o envio de ficheiros para uma outra máquina ou armazená-los num servidor FTP, permanecendo disponível o seu acesso.

Os navegadores de Internet mais recentes não suportam este Protocolo, para tal dever-se-á utilizar/descarregar um cliente de FTP dedicado, como por exemplo **WinSCP** ou **Filezilla**.

Vamos mostrar como usar o o cliente Filezilla para aceder a dados num servidor FTP (dg)

- 1. Como Configurar FTP
- 2. Descarregar Cliente FTP (FILEZILLA)
- 3. Como Instalar o Filezilla
- 4. Como Usar o Filezilla
- 5. URL para descarregar o Filezilla Client
- 6. FTP <u>https://filezilla-project.org/downloa...</u>

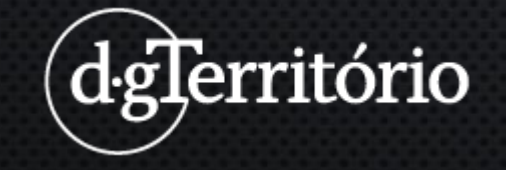

#### 1° Passo - Descarregar Cliente FTP (FILEZILLA) https://filezilla-project.org/

2º Passo – Selecionar a opção FileZilla CLIENT

3º Passo – Uma vez instalado o FileZilla <u>CLIENT</u>, deverá aceder a área do FTP da DGT pela aplicação FILEZILLA

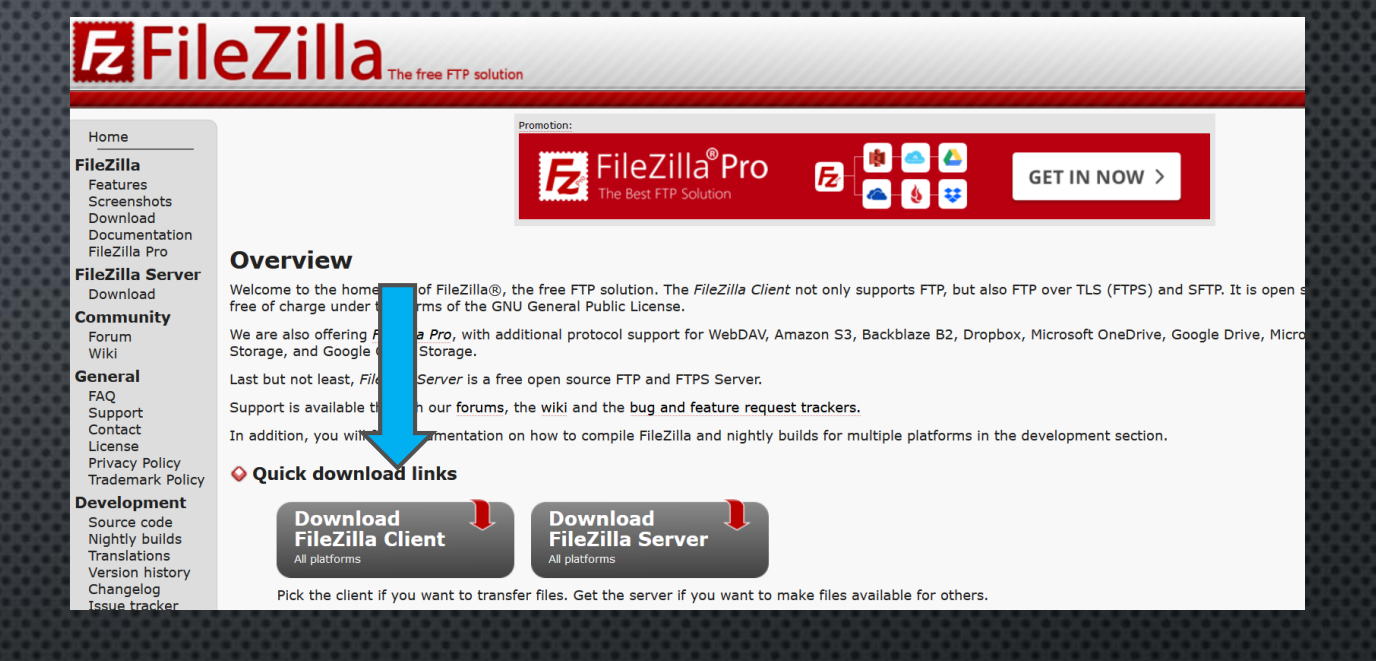

4º Passo – para obter os dados através destas aplicações terá que ter o endereço onde eles estão disponíveis, e para isso, em "COPIE A LIGAÇÃO" clique no botão direito do rato e selecione a opção "copiar endereço do link" no "Google Chrome" ou "copiar ligação" no Firefox

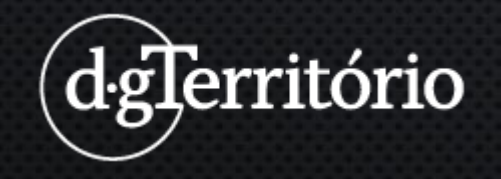

#### 5º Passo – coloque a ligação de ftp copiada na Barra de endereço do CLIENTE FILEZILLA

| Elezita                                   |                                       |                | 00000000                                                 |               |            |              | *****      | a       |
|-------------------------------------------|---------------------------------------|----------------|----------------------------------------------------------|---------------|------------|--------------|------------|---------|
| Arguivo Editar Ver Transferir Servidor Ma | rcadores Aiuda Nova versão disponível |                |                                                          |               |            |              |            |         |
|                                           | STE Q @ M                             |                |                                                          |               |            |              |            |         |
| Host: obombom.com.br Nome de usuário: ob  | ombom.com.br Senha:                   | Porta: Conexão | rápida 👻                                                 |               |            |              |            |         |
| Insira nesta k<br>ENTER                   | oarra o Link COPIAD                   | Oe             |                                                          |               |            |              |            |         |
| Endereço local:                           |                                       | ~              | Endereço ren                                             | soto          |            |              |            |         |
| B Area de Trabalho                        |                                       |                |                                                          |               |            |              |            |         |
| Esta área é o seu Computador              |                                       |                | B<br>Esta área é o Servidor FTP onde estarão<br>os dados |               |            |              |            |         |
| Nome                                      | Tamanho Tipo                          | Modificado     |                                                          |               |            |              |            |         |
| - D:                                      | Unidade                               | e de CD        |                                                          |               |            |              |            |         |
| - C                                       | Disco Lo                              | ocal           | Iome                                                     | Tamanho T     | ipo        | Modificado   | Permissões | Proprie |
|                                           |                                       |                |                                                          | Não conectado | a qualquer | r servidor   |            |         |
|                                           |                                       |                |                                                          |               |            | <b>1</b> 000 |            |         |

#### 6º Passo – TRANSFIRA A INFORMAÇÃO DE B PARA A

| 🔁 FileZilla                                                                     | - <i>o</i> )                                        |  |  |  |  |  |
|---------------------------------------------------------------------------------|-----------------------------------------------------|--|--|--|--|--|
| Arquivo Editar Ver Iransferir Servidor Marcadores Ajuda Nova versão disponívell |                                                     |  |  |  |  |  |
| Host: obombom.com.br Nome de ysuário: obombom.com.br Senha: Porta: Con          | exão rápida 👻                                       |  |  |  |  |  |
| Insira nesta barra o Link COPIADO e<br>ENTER                                    |                                                     |  |  |  |  |  |
| Endereço local: \                                                               | ✓ Endereça remota                                   |  |  |  |  |  |
| B Arax de Trahalho                                                              |                                                     |  |  |  |  |  |
| Este Computador                                                                 | В                                                   |  |  |  |  |  |
| Esta área é o seu Computador                                                    | Esta área é o Servidor FTP onde estarão<br>os dados |  |  |  |  |  |
| Nome Tamanho Tipo Modificado<br>D: Unidade de CD<br>C: Disco Local              |                                                     |  |  |  |  |  |
|                                                                                 | ome Tamanho Tipo Modificado Permissões Proprie      |  |  |  |  |  |
| Abra uma <u>NOVA PASTA</u> para transferir os                                   |                                                     |  |  |  |  |  |
| dados                                                                           | Não conectado a qualquer servidor                   |  |  |  |  |  |
|                                                                                 | ASSINE                                              |  |  |  |  |  |
|                                                                                 |                                                     |  |  |  |  |  |
|                                                                                 |                                                     |  |  |  |  |  |

# ATÉ AO PRÓXIMO TUTORIAL!

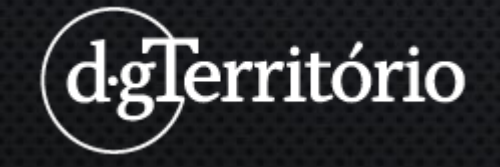